# ERAS FUTURE

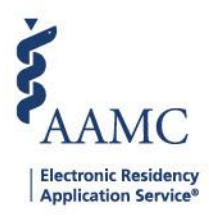

# How to Update Screened Fields

Programs can screen information that they have considered to be sensitive information. At the beginning of each season screened data is reset to their defaults. Use this job aid to configure the data filter so screened application information is viewable.

In the 2025 ERAS season, PSUs and APSUs have the option to update 6 screened data fields, and ISUs and AISUs can update all 14 screened data fields. If an institution sets a restricted field for programs to be viewable, then the program can toggle between making these fields viewable or screened as needed. Program users must have a Super User role to configure screened information. Please contact the PSU or ISU to configure the screened data fields.

### Note: Screened data fields will carry over into Thalamus.

Data fields for Institution Super User and Alternate Institution Super User roles:

- Basis for Work Authorization
- Birth Date
- Current Work Authorization
- Designated Pronouns
- Felony Conviction
- Gender
- Geographic Preference
- Hometown(s)
- Limiting Factors
- Misdemeanor Conviction
- Photograph
- Self Identification
- Visa Sponsorship Needed
- Visa Sponsorship Sought

Program Super User and Alternate Program Super Users can view all data fields but can <u>only</u> edit the following fields:

- Basis for Work Authorization
- Current Work Authorization
- Geographic Preference
- Hometown(s)
- Visa Sponsorship Needed
- Visa Sponsorship Sought

#### \*You must have a Super User role to configure screened information

Please contact your Program Super User(s) or Institution Super Users to configure the screened data fields. \*

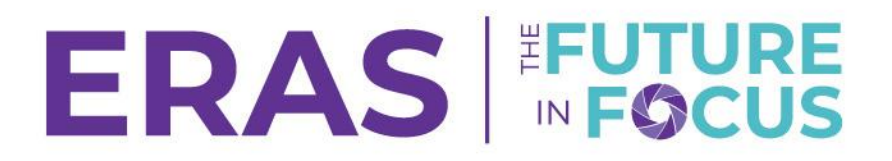

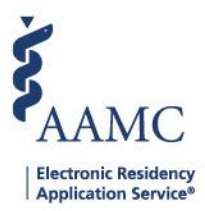

## If data fields appear screened, it is because of Data Filters.

| <      | Personal                       | Geo Preferences      | Education | Experience                          | Publications | Exams/Licences | > |
|--------|--------------------------------|----------------------|-----------|-------------------------------------|--------------|----------------|---|
| Р<br>G | Personal<br>ender<br>irth Date | Screened<br>Screened |           | Contact<br>Preferred Phone<br>Email | 20212536     | 541            |   |
| S      | elf-identification             | Screened             |           |                                     |              |                |   |

1. Navigate to the <u>ERAS® Program Director's WorkStation (PDWS)</u> and enter your AAMC username and password.

| Sign In               |
|-----------------------|
| Username              |
| Enter Username        |
| Username is Required  |
| Password              |
| Enter Password        |
|                       |
| SIGN IN               |
| FORGOT YOUR USERNAME? |
| FORGOT YOUR PASSWORD? |
| NEED HELP?            |

2. To access and update the Data Filters, click on the **Setup** tab, then **Data Filters**.

| KAAMC PDWS                    |                                                                       | Dashboard              | Applications 🗸     | Rankings      | Reports       | Archives       | Program Management 🗸            | Setup        | Program Messages          | Thalamus 🗸       |
|-------------------------------|-----------------------------------------------------------------------|------------------------|--------------------|---------------|---------------|----------------|---------------------------------|--------------|---------------------------|------------------|
| Bulk Print Requests   History |                                                                       |                        |                    |               |               |                |                                 | niversity o  | f Alabama Hospital   Eme  | ergency Medicine |
|                               | Screen Data                                                           |                        |                    |               |               |                |                                 |              |                           |                  |
| General ^                     | Data screening hides sensitive information o<br>viewable at any time. | luring the application | n evaluation proce | ess. Screened | data will not | be displayed i | n applications, reports, and fi | iter results | s. You can switch data to | screened or      |
| Screen Data                   |                                                                       |                        | Viewable           | Screened      |               |                |                                 |              | Viewable Sc               | reened           |
| Reports                       | Basis for Work Authorization                                          |                        | Θ                  |               | Hor           | netown(s)      |                                 |              | Θ                         |                  |

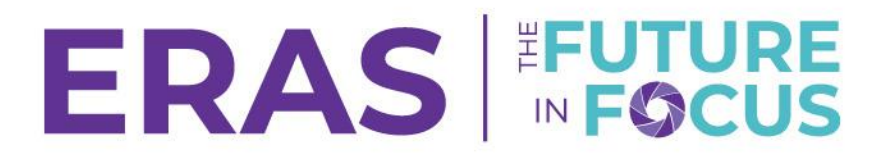

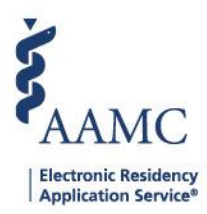

CANCEL

SAVE

# 3. Click the toggle bar to move it to Viewable. Click the Save button to save the selection.

#### a. Institution Super User and Alternate Institution Super User view:

| ble at any time.             | 1 |                         | Visualla Command |
|------------------------------|---|-------------------------|------------------|
| Basis for Work Authorization |   | Hometown(s)             |                  |
| Birth Date                   |   | Limiting Factors        |                  |
| Current Work Authorization   | Θ | Misdemeanor Conviction  | $\bigcirc$       |
| Designated Pronouns          | Θ | Photograph              |                  |
| Felony Conviction            | Θ | Self Identification     | Θ                |
| Gender                       | Θ | Visa Sponsorship Needed | Θ                |
| Geographic Preference        | Θ | Visa Sponsorship Sought | Θ                |

#### b. Program Super User and Alternate Program Super user view: Screen Data

Data screening hides sensitive information during the application evaluation process. Screened data will not be displayed in applications, reports, and filter results. You can switch data to screened or viewable at any time. Access to data screening is restricted to specific user roles, allowing authorized individuals to view and screen data within their assigned fields.

|                              | Viewable Screened |                         | Viewable Screened |
|------------------------------|-------------------|-------------------------|-------------------|
| Basis for Work Authorization | $\overline{}$     | Hometown(s)             | Θ                 |
| Birth Date                   |                   | Limiting Factors        | Θ                 |
| Current Work Authorization   |                   | Misdemeanor Conviction  | $\bigcirc$        |
| Designated Pronouns          |                   | Photograph              | Θ                 |
| Felony Conviction            |                   | Self Identification     | Θ                 |
| Gender                       |                   | Visa Sponsorship Needed | Θ                 |
| Geographic Preference        | Θ                 | Visa Sponsorship Sought | Θ                 |
|                              |                   |                         |                   |
|                              |                   |                         | 2                 |
|                              |                   |                         | CANCEL SAVE       |

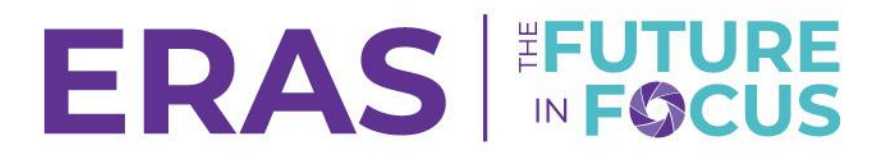

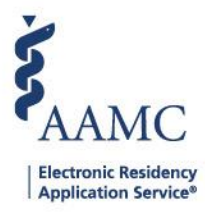

4. Follow the prompts that appear. When the confirmation message appears, the Data Filters will be set.

| Save Changes                                                                                                    | ?                               |        | ×    |  |  |
|----------------------------------------------------------------------------------------------------|---------------------------------|--------|------|--|--|
| I understand that federal, local, or state laws may prohibit the consideration of protected<br>characteristics in the application review process and that I am prohibited from using data<br>provided through ERAS to unlawfully discriminate against any residency candidate. Your<br>changes will be saved and your institutional official will be notified. Do you wish to save your<br>changes? |                                 |        |      |  |  |
|                                                                                                    |                                 | CANCEL | SAVE |  |  |
| •                                                                                                    | Data filters saved successfully |        | ×    |  |  |